# **G** Tee Times Click & Drag

2017 - Fall Edition

#### User Guide - Table of Contents

**Overview** 

<u>Use Case(s)</u>

Accessing the Tool

Moving a Reservation

Splitting a Reservation

**Combining Reservations** 

#### Overview

Reservations can be easily split, combined, or moved directly from the **Tee Times Admin Dashboard Calendar** by using the **Click & Drag** method. This allows for easy management of the movement of reservations without having to edit each reservation individually.

#### Use Case(s)

• As an Admin, I would like to be able to move, combine, and split reservations directly on the Admin Dashboard Calendar.

## Accessing the Tool

To begin, start on the Tee Times Admin Dashboard Calendar.

| l'ee '                       | Times A                 | dmin Dashl                                                | board*              |               |
|------------------------------|-------------------------|-----------------------------------------------------------|---------------------|---------------|
| Administrat                  | ion Configuration       | Booking                                                   |                     |               |
| Select Co                    | ourse Date              | Report Title                                              |                     |               |
| All Cour                     | rse: <b>T</b> 11/3/2017 | Daily Operations*                                         | UPDATE              |               |
| Full Scree                   | en   Add Starts   Bloc  | k Out Starts   Recurring Reserva                          | tions Manage Delays | Notifications |
| Wednesday                    | , November 01   Thursda | ay, November 02 ««                                        | « P                 | revious date  |
| Wednesday,<br>Daily Notes (V | November 01   Thursd.   | ay, November 02 ««                                        | «P                  | revious date  |
| Wednesday,<br>Daily Notes (\ | November 01   Thursd.   | ay, November 02 ««<br>«то ЕБІТ. 💽<br>North - Friday, Nove | « P                 | revious date  |

#### Moving a Reservation

To move a reservation, begin by clicking on the reservation. A black box will appear around the Reservation holder.

Next, hold down within the black box until your cursor changes to the move icon.

You can then drag the reservation to any new open spot on the calendar.

| 12:50 PM | Emily LathamA |
|----------|---------------|
| 1:00 PM  |               |
| 1:10 PM  |               |
| 1:20 PM  |               |
| 1:30 PM  |               |
| 1:40 PM  | 2             |

| 12:40 PM |                                                                        |
|----------|------------------------------------------------------------------------|
| 12:50 PM |                                                                        |
| 1:00 PM  |                                                                        |
| 1:10 PM  |                                                                        |
| 1:20 PM  |                                                                        |
| 1:30 PM  | Booked   Emily LathamA   I8 •   Briding •   Reserved by: Emily LathamA |

## Splitting a Reservation

To move a reservation, begin by clicking on the name holder of the reservation that you want to move. A black box will appear around the Reservation holder.

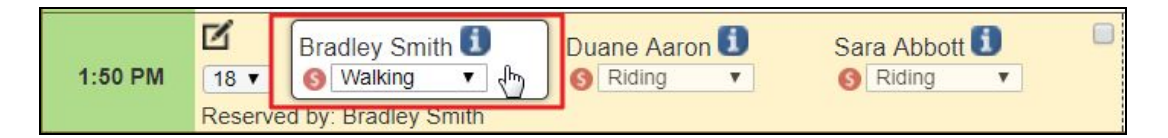

Next, hold down within the black box until your cursor changes to the move icon.

You can then drag the reservation to any new open spot on the calendar.

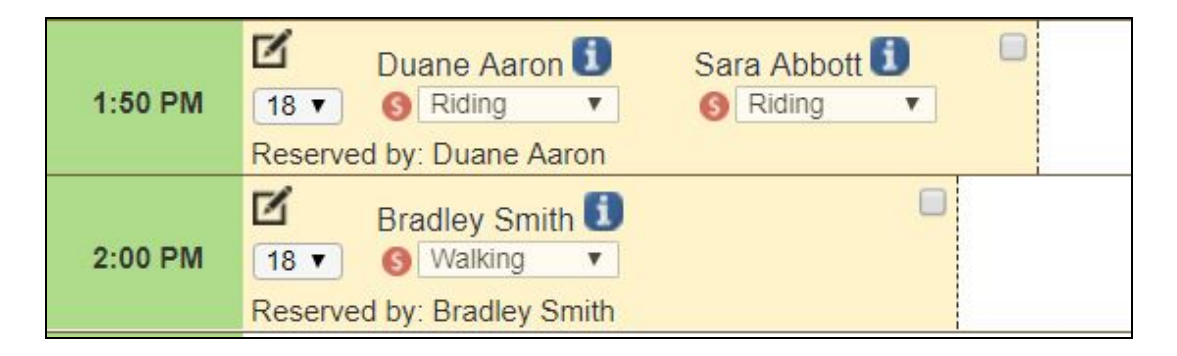

### **Combining Reservations**

To move a reservation, begin by clicking on the name holder of the reservation that you want to move. A black box will appear around the Reservation holder.

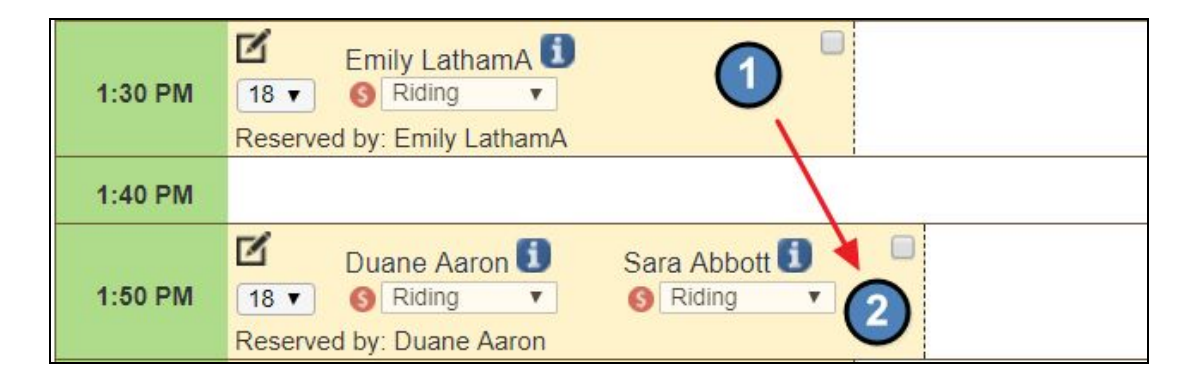

Next, hold down within the black box until your cursor changes to the move icon.

The existing reservation you would like to combine to will turn green. Drop the reservation to an existing reservation block.

|         | Booked        | 🚳 View Receipt 📋                   |                 |
|---------|---------------|------------------------------------|-----------------|
| 1:50 PM | Emily LathamA | Duane Aaron 🗊<br>📄 💼<br>🎯 Riding 🔻 | Sara Abbott 🗓 📄 |